# IKEv2 IPv6 site-to-site tunnel tussen ASA en FTD configureren

# Inhoud

Inleiding Voorwaarden Vereisten Gebruikte componenten Configureren Netwerkdiagram ASA-configuratie FTD-configuratie Toegangsbeheer voor omzeilingen NAT-vrijstelling configureren Verifiëren Problemen oplossen Referenties

# Inleiding

Dit document biedt een configuratievoorbeeld voor het instellen van een IPv6-site om een IPv6tunnel te creëren tussen een ASA (adaptieve security applicatie) en FTD (Firepower Threat Defense) door gebruik te maken van het protocol Internet Key Exchange versie 2 (IKEv2). De installatie omvat eind-aan-eind IPv6 netwerkconnectiviteit met ASA en FTD als VPN eindapparaten.

# Voorwaarden

## Vereisten

Cisco raadt kennis van de volgende onderwerpen aan:

- Basiskennis van de ASA CLI-configuratie
- Grondkennis van IKEv2- en IPSEC-protocollen
- Begrip van IPv6-adressering en -routing
- Basisbegrip van de FTD-configuratie via FMC

## Gebruikte componenten

De informatie in dit document is gebaseerd op een virtuele omgeving, gemaakt van apparaten in een specifieke labo-instelling. Alle apparaten die in dit document worden beschreven, hadden een opgeschoonde (standaard)configuratie. Als uw netwerk in productie is, zorg ervoor dat u de potentiële impact van om het even welke opdracht begrijpt.

De informatie in dit document is gebaseerd op de volgende software- en hardware-versies:

- Cisco ASA 5500-X Series (4)12
- Cisco FTDv actief 6.5.0
- Cisco FMCv actief 6.6.0

# Configureren

## Netwerkdiagram

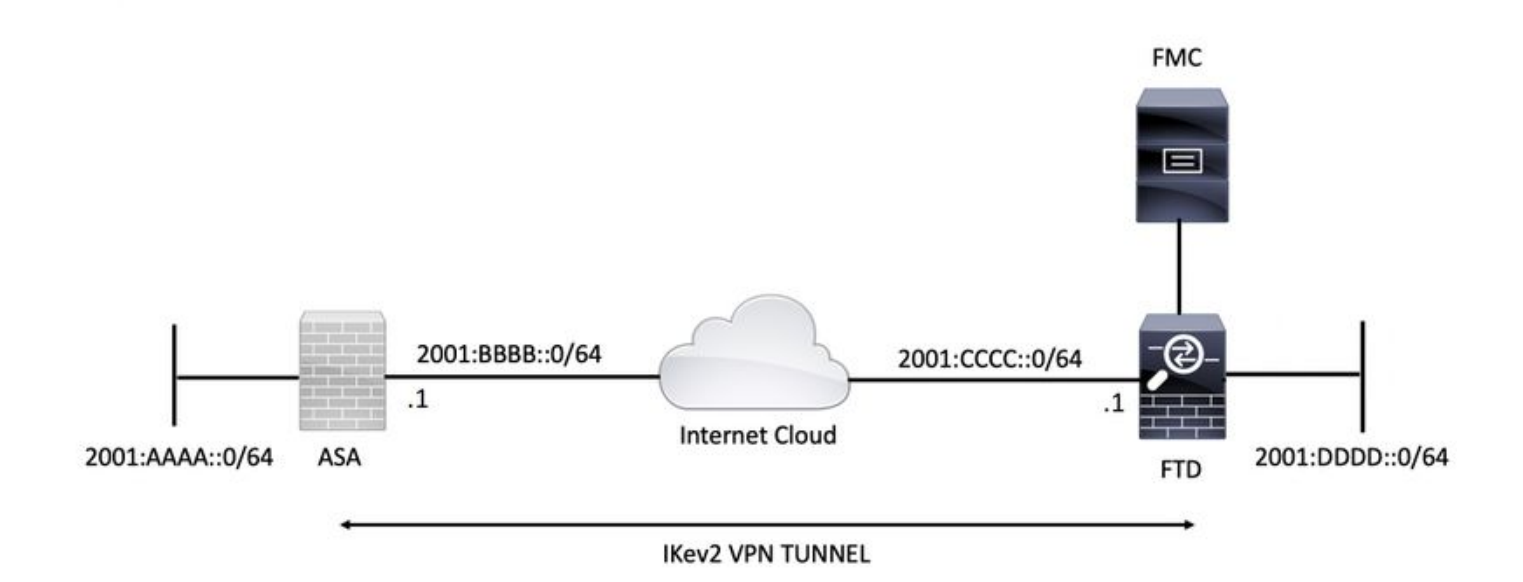

## ASA-configuratie

In dit deel wordt de configuratie beschreven die op de ASA-apparatuur vereist is.

Stap 1. Configuratie van de ASA-interfaces.

```
interface GigabitEthernet0/0
nameif outside
security-level 0
ipv6 address 2001:bbbb::1/64
ipv6 enable
interface GigabitEthernet0/1
nameif inside
security-level 100
ipv6 address 2001:aaaa::1/64
ipv6 enable
Stap 2. Stel een IPv6-standaardroute in.
```

Stap 3. Configureer het IKEv2-beleid en stel IKEv2 in op de externe interface.

crypto ikev2 policy 1 encryption aes-256 integrity sha256 group 14 prf sha256 lifetime seconds 86400

crypto ikev2 enable outside Stap 4. Configureer de tunnelgroep.

tunnel-group 2001:cccc::1 type ipsec-121 tunnel-group 2001:cccc::1 ipsec-attributes ikev2 remote-authentication pre-shared-key cisco123 ikev2 local-authentication pre-shared-key cisco123 Stap 5. Maak de objecten en de toegangscontrolelijst (ACL) aan elkaar.

object-group network local-network network-object 2001:aaaa::/64

object-group network remote-network network-object 2001:dddd::/64

access-list CRYPTO\_ACL extended permit ip object-group local-network object-group remote-network Stap 6. Configuratie van de regels van het Netwerk van het Vertaling van het Adres van het Netwerk (NAT) voor het interessante verkeer.

nat (inside, outside) source static local-network local-network destination static remote-network remote-network no-proxy-arp route-lookup

Stap 7. Configureer het IKEv2 IPSec-voorstel.

crypto ipsec ikev2 ipsec-proposal ikev2\_aes256 protocol esp encryption aes-256 protocol esp integrity sha-1 Stap 8. Stel de Crypto Kaart in en pas het op de buiteninterface toe.

```
crypto map VPN 1 match address CRYPTO_ACL
crypto map VPN 1 set peer 2001:cccc::1
crypto map VPN 1 set ikev2 ipsec-proposal ikev2_aes256
crypto map VPN 1 set reverse-route
```

```
crypto map VPN interface outside
```

#### FTD-configuratie

Deze sectie verschaft instructies om een FTD te configureren met behulp van FMC.

#### De VPN-topologie definiëren

Stap 1. Navigeer naar Apparaten > VPN > Site to Site.

| Overview Analysis Policies Devices Objects AMP Intelligence    |                         | <br>Deploy | System        | Help 🔻     | admin 🔻 |
|----------------------------------------------------------------|-------------------------|------------|---------------|------------|---------|
| Device Management NAT VPN > Site To Site QoS Platform Settings | FlexConfig Certificates |            |               |            |         |
|                                                                |                         |            |               | O ^        | dd VPN  |
| Node A                                                         | Node B                  | Fit        | repower Devic | e          |         |
| b → L2L_VPN                                                    |                         | Fi         | repower Threa | it Defense | Device  |
|                                                                |                         |            |               |            |         |

Stap 2. Het vakje 'Nieuwe VPN-topologie maken' verschijnt. Geef VPN een gemakkelijk te herkennen naam.

Netwerktopologie: Punt

IKE versie: IKEv2

In dit voorbeeld is bij het selecteren van endpoints knooppunt A de FTD. Knooppunt B is de ASA. Klik op de knop groen plus om apparaten aan de topologie toe te voegen.

| Create New VP    | N Topology         |                    |               |              |                    | ? X |
|------------------|--------------------|--------------------|---------------|--------------|--------------------|-----|
| Topology Name:*  | L2L_VPN            | )                  |               |              |                    |     |
| Network Topology | : Point            | t to Point 💥 Hub   | and Spoke     | Full Mesh    | ]                  |     |
| IKE Version:*    | □ IKEv1            | IKEv2              |               |              |                    |     |
| Endpoints        | IKE                | IPsec              | Advanced      |              |                    |     |
| Node A:          |                    |                    |               |              |                    | ٢   |
| Device Name      |                    | VPN Interface      |               |              | Protected Networks |     |
|                  |                    |                    |               |              |                    |     |
| Node B:          |                    |                    |               |              |                    | 0   |
| Device Name      |                    | VPN Interface      |               |              | Protected Networks |     |
|                  |                    |                    |               |              |                    |     |
|                  |                    |                    |               |              |                    |     |
|                  |                    |                    |               |              |                    |     |
|                  |                    |                    |               |              |                    |     |
|                  |                    |                    |               |              |                    |     |
|                  |                    |                    |               |              |                    |     |
|                  |                    |                    |               |              |                    |     |
|                  |                    |                    |               |              |                    |     |
| Ensure the pro   | tected networks ar | re allowed by acce | ss control po | licy of each | device.            |     |
|                  |                    |                    |               |              |                    |     |

Stap 3. Voeg het FTD toe als eerste eindpunt.

Kies de interface waar de crypto map wordt toegepast. Het IP-adres moet uit de apparaatconfiguratie automatisch worden ingevuld.

Klik op het pictogram green plus onder Protected Networks om subnetten te selecteren die via deze VPN-tunnel zijn versleuteld. In dit voorbeeld bestaat het 'Local Proxy'-netwerkobject op FMC uit IPv6-subgroep '2001:DDD:/64'.

| Edit Endpoint                                |                         | ? >        |
|----------------------------------------------|-------------------------|------------|
| Device:*                                     | FTDv                    | ~          |
| Interface:*                                  | OUTSIDE                 | ~          |
| IP Address:*                                 | 2001:CCCC::1            | ~          |
|                                              | This IP is Private      |            |
| Connection Type:                             | Bidirectional           | ~          |
| Certificate Map:                             |                         | <b>~</b> O |
| Protected Networks:*                         |                         |            |
| <ul> <li>Subnet / IP Address (Net</li> </ul> | work) 🔿 Access List (Ex | tended)    |
|                                              |                         |            |
| LOCAL_PROXY                                  |                         | 6          |
|                                              |                         |            |
|                                              |                         |            |
|                                              |                         |            |
|                                              |                         |            |
|                                              |                         |            |
|                                              |                         |            |
|                                              | ОК                      | Cancel     |

#### Network Objects

| Available Networks 🖒 🔇            | Selected Networks |
|-----------------------------------|-------------------|
| 🔍 Search                          | LOCAL_PROXY       |
|                                   |                   |
| IPv4-Private-10.0.0.0-8           |                   |
| Pv4-Private-172.16.0.0-12         |                   |
| IPv4-Private-192.168.0.0-16       |                   |
| IPv4-Private-All-RFC1918          | Add               |
| IPv6-IPv4-Mapped                  |                   |
| IPv6-Link-Local                   |                   |
| IPv6-Private-Unique-Local-Address |                   |
| 📄 IPv6-to-IPv4-Relay-Anycast      |                   |
| LOCAL_PROXY                       |                   |
| REMOTE_PROXY                      |                   |
|                                   |                   |
|                                   | OK Cancel         |

De bovenstaande stap is de configuratie van het FTD-eindpunt voltooid.

Stap 4. Klik op het pictogram green plus voor knooppunt B, dat een ASA is in het configuratievoorbeeld. Apparaten die niet door het FMC worden beheerd, worden beschouwd als extranet. Voeg een apparatennaam en IP adres toe.

Stap 5. Selecteer het pictogram groene plus om beveiligde netwerken toe te voegen.

? X

| Edit Endpoint                                |                        | ? ×      |
|----------------------------------------------|------------------------|----------|
| Device:*                                     | Extranet               | ~        |
| Device Name:*                                | ASA                    |          |
| IP Address:*                                 | • Static 💿 Dynamic     |          |
|                                              | 2001:BBBB::1           |          |
| Certificate Map:                             |                        | × ()     |
| Protected Networks:*                         |                        |          |
| <ul> <li>Subnet / IP Address (Net</li> </ul> | work) O Access List (E | xtended) |
| REMOTE_PROXY                                 |                        |          |
|                                              | ок                     | Cancel   |

Stap 6. Selecteer de ASA-subnetwerken die moeten worden versleuteld en voeg ze toe aan de geselecteerde netwerken.

'Remote Proxy' is het ASA-netwerk '2001:AAA:/64' in dit voorbeeld.

### Network Objects

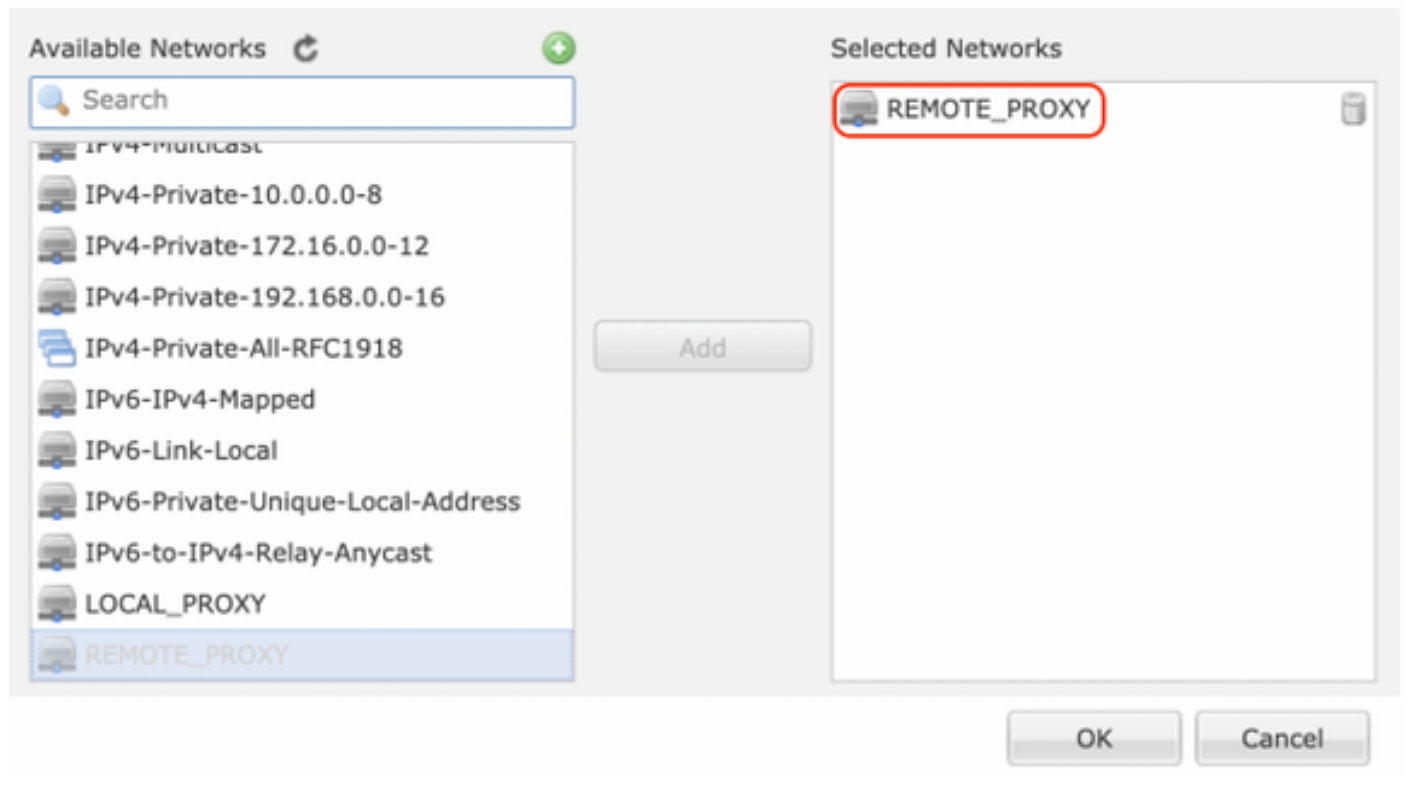

#### IKE-parameters configureren

Stap 1. Specificeer onder het tabblad IKE de parameters die moeten worden gebruikt voor de eerste IKEv2-uitwisseling. Klik op het pictogram green plus om een nieuw IKE-beleid te creëren.

| Edit VPN Topology       |                     |                     |                       | ? ×    |
|-------------------------|---------------------|---------------------|-----------------------|--------|
| Topology Name:*         | L2L_VPN             |                     |                       |        |
| Network Topology:       | ++ Point to Point   | ₩ Hub and Spoke     | 💠 Full Mesh           |        |
| IKE Version:*           | 🗌 IKEv1 🗹 IKEv2     |                     |                       |        |
| Endpoints IKE           | IPsec               | Advanced            | d                     |        |
| IKEv1 Settings          |                     |                     |                       |        |
| Policy:*                | preshared_sha_aes2  | 56_dh14_3           | <ul> <li>O</li> </ul> |        |
| Authentication Type:    | Pre-shared Automati | c Key               | Y                     |        |
| Pre-shared Key Length:* | 24 Charact          | ers (Range 1-1      | 27)                   |        |
| IKEv2 Settings          |                     |                     |                       |        |
| Policy:*                | Ikev2_Policy        |                     | × 🔘                   |        |
| Authentication Type:    | Pre-shared Manual K | iey .               | *                     |        |
| Key:*                   | •••••               |                     |                       |        |
| Confirm Key:*           | •••••               |                     |                       |        |
|                         | Enforce hex-based   | pre-shared key only |                       |        |
|                         |                     |                     |                       |        |
|                         |                     |                     |                       |        |
|                         |                     |                     |                       |        |
|                         |                     |                     |                       |        |
|                         |                     |                     | s                     | Cancel |

Stap 2. Specificeer in het nieuwe IKE-beleid een prioriteitsnummer en de levensduur van fase 1 van de verbinding. Deze handleiding gebruikt deze parameters voor de eerste uitwisseling: Integriteit (SHA256), encryptie (AES-256), PRF (SHA256), en Diffie-Hellman groep (groep 14).

Al het IKE beleid op het apparaat zal naar de verre peer worden verzonden ongeacht wat in het geselecteerde beleidsgedeelte is. De eerste lucifers van de afstandsbediening worden geselecteerd voor de VPN-verbinding.

[Optioneel] Kies welk beleid eerst wordt verzonden met behulp van het prioriteitsveld. Prioriteit 1 wordt eerst verstuurd.

| Name:*<br>Description:                                                                  | Ikev2_Policy                                                             | (1.65525)                |
|-----------------------------------------------------------------------------------------|--------------------------------------------------------------------------|--------------------------|
| Priority:                                                                               |                                                                          | (1-05555)                |
| Lifetime:                                                                               | 86400                                                                    | seconds (120-2147483647) |
| Integrity Algorithms<br>Encryption Algorithms<br>PRF Algorithms<br>Diffie-Hellman Group | Available Algorithms<br>MD5<br>SHA<br>SHA512<br>SHA256<br>SHA384<br>NULL | Add                      |
|                                                                                         |                                                                          | Save Cancel              |

| Name:*                                                                                  | Ikev2_Policy                                                                                                    |                                       |
|-----------------------------------------------------------------------------------------|----------------------------------------------------------------------------------------------------|---------------------------------------|
| Priority:<br>Lifetime:                                                                  | 86400                                                                                                    | (1-65535)<br>seconds (120-2147483647) |
| Integrity Algorithms<br>Encryption Algorithms<br>PRF Algorithms<br>Diffie-Hellman Group | Available Algorithms<br>AES<br>AES-256<br>DES<br>3DES<br>AES-192<br>AES-GCM<br>AES-GCM-192<br>AES-GCM-256<br>NULL | Add                                   |

| Name:*<br>Description:                                                                  | Ikev2_Policy                                                     |                                       |      |
|-----------------------------------------------------------------------------------------|------------------------------------------------------------------|---------------------------------------|------|
| Priority:<br>Lifetime:                                                                  | 86400                                                            | (1-65535)<br>seconds (120-2147483647) |      |
| Integrity Algorithms<br>Encryption Algorithms<br>PRF Algorithms<br>Diffie-Hellman Group | Available Algorithms<br>MD5<br>SHA<br>SHA512<br>SHA256<br>SHA384 | Add                                   |      |
|                                                                                         |                                                                  | Save Ca                               | ncel |

| Name:*<br>Description:                                                                  | Ikev2_Policy     |                                       |        |
|-----------------------------------------------------------------------------------------|------------------|---------------------------------------|--------|
| Priority:<br>Lifetime:                                                                  | 86400            | (1-65535)<br>seconds (120-2147483647) |        |
| Integrity Algorithms<br>Encryption Algorithms<br>PRF Algorithms<br>Diffie-Hellman Group | Available Groups | Selected Groups                       |        |
|                                                                                         |                  | Save                                  | Cancel |

Stap 3. Zodra de parameters zijn toegevoegd, selecteert u het hierboven beschreven beleid en kiest u het verificatietype.

Selecteer de optie Vooraf gedeelde handleiding. Voor deze handleiding wordt de vooraf gedeelde sleutel '**cisco123**' gebruikt.

| Edit VPN Topology       |                    |                       |             | ? ×         |
|-------------------------|--------------------|-----------------------|-------------|-------------|
| Topology Name:*         | L2L_VPN            |                       |             |             |
| Network Topology:       | +-+ Point to Point | 🗱 Hub and Spoke       | 💠 Full Mesh |             |
| IKE Version:*           | 🗌 IKEv1 🗹 IKEv2    |                       |             |             |
| Endpoints IKE           | IPsec              | Advanced              | d           |             |
| IKEv1 Settings          |                    |                       |             |             |
| Policy:*                | preshared_sha_aes  | 256_dh14_3            | <b>~</b> () |             |
| Authentication Type:    | Pre-shared Automat | ic Key                | ¥           |             |
| Pre-shared Key Length:* | 24 Charact         | ers (Range 1-12       | 27)         |             |
| IKEv2 Settings          |                    |                       |             |             |
| Policy:*                | Ikev2_Policy       |                       | - O         |             |
| Authentication Type:    | Pre-shared Manual  | (ey                   | ¥           |             |
| Key:*                   | •••••              |                       |             |             |
| Confirm Key:*           |                    |                       |             |             |
|                         | Enforce hex-base   | d pre-shared key only |             |             |
|                         |                    |                       |             |             |
|                         |                    |                       |             |             |
|                         |                    |                       |             |             |
|                         |                    |                       |             |             |
|                         |                    |                       |             | Save Cancel |

## IPSEC-parameters configureren

Stap 1. Verplaats naar het tabblad IPsec en maak een nieuw IPsec-voorstel door op het pictogram van het pen te klikken om de transformatieset te bewerken.

#### Edit VPN Topology

| Topology Name:*        | L2L_VPN                     |                                |             |
|------------------------|-----------------------------|--------------------------------|-------------|
| Network Topology:      | +-+ Point to Point          | * Hub and Spoke 💠 Full Mesh    |             |
| IKE Version:*          | 🗌 IKEv1 🕑 IKEv2             |                                |             |
| Endpoints IKE          | IPsec                       | Advanced                       |             |
| Crypto Map Type:       | Static Opynamic             |                                |             |
| IKEv2 Mode: T          | unnel 👻                     |                                |             |
| Transform Sets: IK     | Ev1 IPsec Proposals 🥜       | IKEv2 IPsec Proposals*         |             |
| tı                     | unnel_aes256_sha            | Ikev2IPSec_Proposal            |             |
|                        |                             |                                |             |
|                        |                             |                                |             |
| Enable Security Associ | ation (SA) Strength Enforce | rement                         |             |
| Enable Reverse Route   | Injection                   | contractive.                   |             |
| Enable Perfect Forward | d Secrecy                   |                                |             |
| Modulus Group:         | ~                           |                                |             |
| Lifetime Duration*: 2  | 8800                        | Seconds (Range 120-2147483647) | )           |
| Lifetime Size: 4       | 608000                      | Kbytes (Range 10-2147483647)   |             |
| ESPv3 Settings         |                             |                                |             |
| () Lot to bettings     |                             |                                |             |
|                        |                             |                                |             |
|                        |                             |                                |             |
|                        |                             |                                |             |
|                        |                             |                                | Save Cancel |

? X

Stap 2. Maak een nieuw IKEv2 IPsec-voorstel door het groene plus-pictogram te selecteren en voer de fase 2-parameters in zoals hieronder wordt weergegeven:

ESP-hash: SHA-1

ESP-encryptie : AES-256

## Edit IKEv2 IPsec Proposal

| Name:*         | Ikev2IPSec_Proposal                                                                                     |                     |
|----------------|----------------------------------------------------------------------------------------------------|---------------------|
| Description.   |                                                                                                    |                     |
| ESP Hash       | Available Algorithms                                                                                    | Selected Algorithms |
| ESP Encryption | <ul> <li>SHA-512</li> <li>SHA-384</li> <li>SHA-256</li> <li>SHA-1</li> <li>MD5</li> <li>NULL</li> </ul> | Add                 |

? X

## Edit IKEv2 IPsec Proposal

| escription:    |                                                                                                    |                     |
|----------------|----------------------------------------------------------------------------------------------------|---------------------|
| ESP Hash       | Available Algorithms                                                                                    | Selected Algorithms |
| ESP Encryption | AES-GCM-256<br>AES-256<br>AES-GCM-192<br>AES-192<br>AES-GCM<br>AES<br>AES<br>AES<br>DES<br>AES-GMAC-256 | Add                 |

Stap 3. Zodra het nieuwe IPsec-voorstel is gemaakt, voegt u dit toe aan de geselecteerde transformatiesets.

| IKEv2 IPsec Proposal         |            |                      | ? × |
|------------------------------|------------|----------------------|-----|
| Available Transform Sets 🖒 📀 | Sele       | ected Transform Sets |     |
| 🔍 Search                     | ( <u>e</u> | Ikev2IPSec_Proposal  | 8   |
| AES-GCM                      |            |                      |     |
| AES-SHA                      |            |                      |     |
| @ DES_SHA-1                  |            |                      |     |
| [A] Ikev2IPSec_Proposal      | Add        |                      |     |
|                              |            |                      |     |
|                              |            |                      |     |
|                              |            |                      |     |
|                              |            |                      |     |
|                              |            |                      |     |
|                              |            |                      |     |
|                              |            | OK Cancel            |     |

Stap 4. Het nieuwe geselecteerde IPsec-voorstel is nu opgenomen in de IKEv2 IPsec-voorstellen.

? X

Indien nodig kunnen de fase 2-levensduur en de PFS hier worden bewerkt. Bij dit voorbeeld wordt de levensduur ingesteld als standaard en PFS uitgeschakeld.

| Edit VPN Topolo     | gy                             |                                |             | ? × |
|---------------------|--------------------------------|--------------------------------|-------------|-----|
| Topology Name:*     | L2L_VPN                        |                                |             |     |
| Network Topology:   | +-+ Point to Point             | 💥 Hub and Spoke 💠 Full Mesh    |             |     |
| IKE Version:*       | 🗌 IKEv1 🗹 IKEv2                |                                |             |     |
| Endpoints           | IKE IPsec                      | Advanced                       |             |     |
| Crypto Map Type:    | • Static Opynamic              |                                |             |     |
| IKEv2 Mode:         | Tunnel                         |                                |             |     |
| Transform Sets:     | IKEv1 IPsec Proposals 🥜        | IKEv2 IPsec Proposals* 🥜       |             |     |
|                     | tunnel_aes256_sha              | [kev2_IPSec_Proposal]          |             |     |
|                     |                                |                                |             |     |
|                     |                                |                                |             |     |
| Enable Security A   | ssociation (SA) Strength Enfor | cement                         |             |     |
| Enable Reverse Ro   | oute Injection                 |                                |             |     |
| Modulus Group:      | ward Secrecy                   |                                |             |     |
| Lifetime Duration*: | 28800                          | Seconds (Range 120-2147483647) |             |     |
| Lifetime Size:      | 4608000                        | Kbytes (Range 10-2147483647)   |             |     |
| ESPv3 Setting       | )s                             | ·                              |             |     |
|                     |                                |                                |             |     |
|                     |                                |                                |             |     |
|                     |                                |                                |             |     |
|                     |                                |                                |             |     |
|                     |                                |                                | Save Cancel |     |

U dient de volgende stappen te configureren om toegangscontrole te omzeilen of regels van het toegangsbeleid te maken om VPN-subnetten door FTD toe te staan.

## Toegangsbeheer voor omzeilingen

Als sysopt vergunning-vpn niet is ingeschakeld moet er een toegangscontrolebeleid worden ontwikkeld om het VPN-verkeer via het FTD-apparaat mogelijk te maken. Als sysopt vergunning-vpn wordt toegelaten skip die een toegangscontrolebeleid creëert. Dit configuratievoorbeeld gebruikt de optie "Toegangsbeheer omzeilen".

De parameter sysopt licentie-vpn kan worden ingeschakeld onder het kopje Geavanceerd > Tunnel.

**Voorzichtig:** Met deze optie wordt de mogelijkheid om het toegangscontrolebeleid te gebruiken om verkeer van de gebruikers te inspecteren geschrapt. VPN-filters of downloadbare ACL's kunnen nog steeds worden gebruikt om gebruikersverkeer te filteren. Dit is een mondiaal commando en is van toepassing op alle VPN's als dit selectieteken ingeschakeld is.

| Edit VPN Topol         | logy   |                                                                                                    |                                                                                                    |                                                                                                    |                                                                        |                                                   |      |                              |        |                             |                        |                    |               |     | ? ×  |
|------------------------|--------|----------------------------------------------------------------------------------------------------|----------------------------------------------------------------------------------------------------|----------------------------------------------------------------------------------------------------|------------------------------------------------------------------------|---------------------------------------------------|------|------------------------------|--------|-----------------------------|------------------------|--------------------|---------------|-----|------|
| Topology Name:*        |        | L2L_VPN                                                                                                    |                                                                                                    |                                                                                                    |                                                                        |                                                   | ]    |                              |        |                             |                        |                    |               |     |      |
| Network Topology       | y:     | ++ Point                                                                                                    | t to Point                                                                                                    | ₩ Hub and Sp                                                                                                    | oke                                                                    | $\Phi$ Full                                       | Mesh |                              |        |                             |                        |                    |               |     |      |
| IKE Version:*          |        | IKEv1                                                                                                    | 🕑 IKEv2                                                                                                    |                                                                                                    |                                                                        |                                                   |      |                              |        |                             |                        |                    |               |     |      |
| Endpoints              | IKE    |                                                                                                    | IPsec                                                                                                    | Adva                                                                                                    | inced                                                                  | •                                                 | )    |                              |        |                             |                        |                    |               |     |      |
| IKE<br>IPsec<br>Tunnel | NAT Se | ttings<br>Keepalive M<br>Interval:<br>Control fo<br>Bypass Acc<br>Decrypter<br>but VPN Fil<br>ate Map S<br>Jse the cer<br>Jse the cer<br>Jse the cer<br>Jse the cer<br>Jse the pe | Messages Ti<br>20<br>or VPN Traff<br>cess Control<br>trance is sub<br>liter ACL and<br>ettings<br>rtificate ma<br>rtificate Mu<br>E identity to<br>er IP addre | raversal<br>fic<br>I policy for decryp<br>specied to Access to<br>authorization ACL<br>p configured in th<br>field to determine<br>the determine the to<br>ss to determine the | Se<br>pted to<br>control<br>down<br>he Enc<br>e the<br>unnel<br>he tur | affic (s<br>Policy<br>loaded<br>Ipoints<br>tunnel | (Ra  | permit<br>auc. 7n<br>AA serv | • vpn) | 0)<br>n bypas<br>still appl | ses the i<br>ied to Vi | inspect<br>PN trai | tion,<br>Mic. |     |      |
|                        |        |                                                                                                    |                                                                                                    |                                                                                                    |                                                                        |                                                   |      |                              |        |                             | C                      | Save               |               | Car | ncel |

## NAT-vrijstelling configureren

Configureer een NAT-vrijstellingsverklaring voor het VPN-verkeer. NAT-vrijstelling moet aanwezig zijn om te voorkomen dat VPN-verkeer een andere NAT-verklaring matcht en VPN-verkeer onjuist vertaalt.

Stap 1. Navigatie naar apparaten > NAT en cStel een nieuw beleid in door op Nieuw beleid > Bedreigingsdefensie NAT te klikken.

| Overview Analysis Policies Devices Objects AMP Intelligence  |              | e De   | ploy System Help <del>v</del> admin v |
|--------------------------------------------------------------|--------------|--------|---------------------------------------|
| Device Management NAT VPN • QoS Platform Settings FlexConfig | Certificates |        |                                       |
|                                                              |              |        | New Policy                            |
| NAT Policy                                                   | Device Type  | Status | Firepower NAT                         |
|                                                              |              |        | Threat Defense NAT                    |

#### New Policy

| Available Devices  Selected Devices  Add to Policy |  |
|----------------------------------------------------|--|
| Search by name or value                            |  |
| Add to Policy                                      |  |
| Add to Policy                                      |  |
| Add to Policy                                      |  |
| Add to Policy                                      |  |
| Add to Policy                                      |  |
|                                                    |  |
|                                                    |  |
|                                                    |  |
|                                                    |  |
|                                                    |  |
|                                                    |  |
|                                                    |  |
|                                                    |  |
|                                                    |  |
|                                                    |  |
|                                                    |  |

Stap 2. Klik op Add Rule.

| Ove               | rview Analysis        | Policies | Devices Object              | s AMP Intellig                   | ence                |                          |                      |                       |                            | October Openation      | System Help | + admin + |
|-------------------|-----------------------|----------|-----------------------------|----------------------------------|---------------------|--------------------------|----------------------|-----------------------|----------------------------|------------------------|-------------|-----------|
| Devi              | ice Management        | NAT      | VPN • QoS Pk                | atform Settings FI               | exConfig Cert       | tificates                |                      |                       |                            |                        |             |           |
| NA                | T_Exempt              |          |                             |                                  |                     |                          |                      |                       |                            | 🔥 Show Warnis          | gs 📄 🔚 Save | 🙁 Cancel  |
| Enter             | Description           |          |                             |                                  |                     |                          |                      |                       |                            |                        |             |           |
| -                 | Paley Assignments (3) |          |                             |                                  |                     |                          |                      |                       |                            |                        |             |           |
| Rule              | a ha Danima           |          |                             |                                  |                     |                          |                      |                       |                            |                        | 6           | And D. J. |
| 88 F 10           | er by service         |          |                             |                                  |                     |                          |                      |                       |                            |                        | e           | AGG KURE  |
|                   |                       |          |                             |                                  |                     | Original Packet          |                      |                       | Translated Packet          |                        |             |           |
| *                 | Direction             | Туре     | Source<br>Interface Objects | Destination<br>Interface Objects | Original<br>Sources | Original<br>Destinations | Original<br>Services | Translated<br>Sources | Translated<br>Destinations | Translated<br>Services | Optiona     |           |
| ♥ NA <sup>2</sup> | T Rules Before        |          |                             |                                  |                     |                          |                      |                       |                            |                        |             |           |
| • AR              | ▼ Auto NAT Rules      |          |                             |                                  |                     |                          |                      |                       |                            |                        |             |           |
| ♥ 165             | T Rules After         |          |                             |                                  |                     |                          |                      |                       |                            |                        |             |           |

#### Stap 3. Maak een nieuwe statische handleiding voor NAT.

Verwijs de binnen en buiten interfaces voor de NAT regel. Het specificeren van de interfaces op tabblad Interfaceobjecten voorkomt deze regels om verkeer van andere interfaces te beïnvloeden.

Blader naar het tabblad Vertaling en selecteer de bron- en doelsubnetten. Aangezien dit een NAT-vrijstellingsregel is, moet u ervoor zorgen dat de oorspronkelijke bron/bestemming en de vertaalde bron/bestemming dezelfde zijn.

? X

#### Add NAT Rule

| NAT Rule:                 | Manual NAT Rule  V Insert:  |     | In Category                 | ▼ NAT Rules Before ▼ |             |
|---------------------------|-----------------------------|-----|-----------------------------|----------------------|-------------|
| Type:                     | Static 💌 🗹 Enable           |     |                             |                      |             |
| Description:              |                             |     |                             |                      |             |
| Interface Objects         | anslation PAT Pool Advanced |     |                             |                      |             |
| Original Packet           |                             |     | Franslated Packet           |                      |             |
| Original Source:*         | LOCAL_PROXY                 | О Т | ranslated Source:           | Address              | ~           |
| Original Destination:     | Address                     |     |                             | LOCAL_PROXY          | <b>~</b>    |
|                           | REMOTE_PROXY                | ОТ  | ranslated Destination:      | REMOTE_PROXY         | <b>~</b> 0  |
| Original Source Port:     | <b>v</b>                    | ОТ  | ranslated Source Port:      |                      | <b>~</b> () |
| Original Destination Port | :                           | о т | ranslated Destination Port: |                      | <b>~</b> O  |
|                           |                             |     |                             |                      |             |
|                           |                             |     |                             | ок                   | Cancel      |

#### Klik op het tabblad Geavanceerd en selecteer de optie zonder proxy en de optie.

| Add NAT Rule          |                                            |                 |          |      |             |   |                  |   | ? ×    |  |  |
|-----------------------|--------------------------------------------|-----------------|----------|------|-------------|---|------------------|---|--------|--|--|
| NAT Rule:             | Manual NAT                                 | Rule 💙          | Inse     | ert: | In Category | ~ | NAT Rules Before | ~ |        |  |  |
| Type:                 | Static                                     | ~               | 🗹 Enable |      |             |   |                  |   |        |  |  |
| Description:          |                                            |                 |          |      |             |   |                  |   |        |  |  |
| Interface Objects     | Translation                                | PAT Pool        | Advanced | )    |             |   |                  |   |        |  |  |
| Translate DNS replie  | Translate DNS replies that match this rule |                 |          |      |             |   |                  |   |        |  |  |
| Fallthrough to Interf | ace PAT(Destina                            | ation Interface | )        |      |             |   |                  |   |        |  |  |
| IPv6                  |                                            |                 |          |      |             |   |                  |   |        |  |  |
| Net to Net Mapping    |                                            |                 |          |      |             |   |                  |   |        |  |  |
| Do not proxy ARP or   | n Destination Int                          | terface         |          |      |             |   |                  |   |        |  |  |
| Perform Route Looki   | up for Destinatio                          | on Interface    |          |      |             |   |                  |   |        |  |  |
| Unidirectional        |                                            |                 |          |      |             |   |                  |   |        |  |  |
|                       |                                            |                 |          |      |             |   |                  |   |        |  |  |
|                       |                                            |                 |          |      |             |   |                  |   |        |  |  |
|                       |                                            |                 |          |      |             |   | 0                |   | Cancel |  |  |

Sla deze regel op en bevestig de definitieve NAT-verklaring in de NAT-lijst.

| _     |                    |          |                            |                                  |                        |                          |                      |                       |                            |                        |                                                           |               |
|-------|--------------------|----------|----------------------------|----------------------------------|------------------------|--------------------------|----------------------|-----------------------|----------------------------|------------------------|-----------------------------------------------------------|---------------|
| Ove   | rview Analysis     | Policies | Devices Obje               | ects AMP Intellig                | jence                  |                          |                      |                       |                            | eploy                  | System Help <del>v</del>                                  | admin 🔻       |
| Devi  | ce Management      | NAT      | VPN VQ0S                   | Platform Settings F              | lexConfig Certificates |                          |                      |                       |                            |                        |                                                           |               |
| NA    | T_Exempt           |          |                            |                                  |                        |                          |                      |                       |                            | A Show Warning         | 😝 🔚 Save                                                  | 😫 Cancel      |
|       |                    |          |                            |                                  |                        |                          |                      |                       |                            |                        | Policy A                                                  | ssignments (1 |
| Rule  | s                  |          |                            |                                  |                        |                          |                      |                       |                            |                        |                                                           |               |
| 曲 Fib | er by Device       |          |                            |                                  |                        |                          |                      |                       |                            |                        | 0                                                         | Add Rule      |
|       |                    |          |                            |                                  |                        | Original Packet          |                      |                       | Translated Packet          |                        |                                                           |               |
| *     | Direction          | Туре     | Source<br>Interface Object | Destination<br>Interface Objects | Original<br>Sources    | Original<br>Destinations | Original<br>Services | Translated<br>Sources | Translated<br>Destinations | Translated<br>Services | Options                                                   |               |
| ▼ NA1 | ▼ NAT Rules Before |          |                            |                                  |                        |                          |                      |                       |                            |                        |                                                           |               |
| 1     | 47                 | Static   | 🚠 LAN                      | 🚠 WAN                            | ROCAL_PROXY            | REMOTE_PROXY             |                      | ROCAL_PROXY           | REMOTE_PROXY               |                        | Ons:false<br>Coute-lookup<br>On-proxy-arp<br>Coute-lookup | J 🗍           |

Stap 4. Nadat de configuratie is voltooid, slaat u de configuratie op en stelt u deze in op de FTD.

? ×

| Overview Analysis Policies Devices Obj                   | ects AMP Intelligence |            |                          | 🔍 Deploy Systom Help 🛛 admin 🗸                    |
|----------------------------------------------------------|-----------------------|------------|--------------------------|---------------------------------------------------|
|                                                          |                       |            |                          | Deployment Deployment History                     |
| Q. Search using device name, type, domain, group or stat | 45                    |            |                          | 1 device selected<br>Deploy time: Estimate Deploy |
| Device                                                   | Inspect Interruption  | Type Group | Last Modified Time Previ | ew Status                                         |
| > 🖉 FTDv                                                 |                       | FTD        | 11/04/2020, 17:15:59     | E Pending                                         |

# Verifiëren

Stel interessant verkeer vanaf de LAN-machine in of u kunt de onderstaande opdracht pakkettracer in de ASA-modus uitvoeren.

packet-tracer input inside icmp 2001:aaaa::23 128 0 2001:dddd::33 detail Opmerking: Hier type = 128 en Code=0 staat voor ICMPv6 "Echo-aanvraag".

In de onderstaande sectie worden de opdrachten beschreven die u op ASAv of FTD LINA CLI kunt uitvoeren om de status van de IKEv2-tunnel te controleren.

Dit is een voorbeeld van een output van de ASA:

ciscoasa# show crypto ikev2 sa TKEV2 SAS: Session-id:3, Status:UP-ACTIVE, IKE count:1, CHILD count:1 Tunnel-id Local Remote Role Status 6638313 2001:bbbb::1/500 2001:cccc::1/500 READY INITIATOR Encr: AES-CBC, keysize: 256, Hash: SHA256, DH Grp:14, Auth sign: PSK, Auth verify: PSK Life/Active Time: 86400/224 sec Child sa: local selector 2001:aaaa::/0 - 2001:aaaa::ffff:ffff:ffff:ffff/65535 remote selector 2001:dddd::/0 - 2001:dddd::ffff:ffff:ffff:ffff/65535 ESP spi in/out: 0xa0fd3fe6/0xd95ecdb8 ciscoasa# show crypto ipsec sa detail interface: outside Crypto map tag: VPN, seq num: 1, local addr: 2001:bbbb::1 access-list CRYPTO\_ACL extended permit ip 2001:aaaa::/64 2001:dddd::/64 local ident (addr/mask/prot/port): (2001:aaaa::/64/0/0) remote ident (addr/mask/prot/port): (2001:dddd::/64/0/0) current\_peer: 2001:cccc::1 #pkts encaps: 11, #pkts encrypt: 11, #pkts digest: 11 #pkts decaps: 11, #pkts decrypt: 11, #pkts verify: 11 #pkts compressed: 0, #pkts decompressed: 0 #pkts not compressed: 0, #pkts comp failed: 0, #pkts decomp failed: 0 #pre-frag successes: 0, #pre-frag failures: 0, #fragments created: 0 #PMTUs sent: 0, #PMTUs rcvd: 0, #decapsulated frgs needing reassembly: 0 #TFC rcvd: 0, #TFC sent: 0 #Valid ICMP Errors rcvd: 0, #Invalid ICMP Errors rcvd: 0 #pkts no sa (send): 0, #pkts invalid sa (rcv): 0 #pkts encaps failed (send): 0, #pkts decaps failed (rcv): 0 #pkts invalid prot (rcv): 0, #pkts verify failed: 0 #pkts invalid identity (rcv): 0, #pkts invalid len (rcv): 0

```
#pkts invalid pad (rcv): 0,
      #pkts invalid ip version (rcv): 0,
     #pkts replay rollover (send): 0, #pkts replay rollover (rcv): 0
     #pkts replay failed (rcv): 0
     #pkts min mtu frag failed (send): 0, #pkts bad frag offset (rcv): 0
      #pkts internal err (send): 0, #pkts internal err (rcv): 0
     local crypto endpt.: 2001:bbbb::1/500, remote crypto endpt.: 2001:cccc::1/500
     path mtu 1500, ipsec overhead 94(64), media mtu 1500
     PMTU time remaining (sec): 0, DF policy: copy-df
     ICMP error validation: disabled, TFC packets: disabled
     current outbound spi: D95ECDB8
     current inbound spi : A0FD3FE6
    inbound esp sas:
     spi: 0xA0FD3FE6 (2700951526)
        transform: esp-aes-256 esp-sha-hmac no compression
        in use settings ={L2L, Tunnel, IKEv2, }
        slot: 0, conn_id: 1937408, crypto-map: VP
        sa timing: remaining key lifetime (kB/sec): (4055040/28535)
        IV size: 16 bytes
        replay detection support: Y
        Anti replay bitmap:
         0x0000000 0x0000001
   outbound esp sas:
     spi: 0xD95ECDB8 (3646868920)
        transform: esp-aes-256 esp-sha-hmac no compression
        in use settings ={L2L, Tunnel, IKEv2, }
        slot: 0, conn_id: 1937408, crypto-map: VPN
        sa timing: remaining key lifetime (kB/sec): (4193280/28535)
        IV size: 16 bytes
        replay detection support: Y
        Anti replay bitmap:
         0x0000000 0x0000001
ciscoasa# show vpn-sessiondb detail 121 filter name 2001:cccc::1
Session Type: LAN-to-LAN Detailed
Connection : 2001:cccc::1
           : 473
                                    IP Addr : 2001:cccc::1
Index
Protocol
            : IKEv2 IPsec
Encryption : IKEv2: (1)AES256 IPsec: (1)AES256
          : IKEv2: (1)SHA256 IPsec: (1)SHA1
Hashing
           : 352
Bytes Tx
                                     Bytes Rx : 352
Login Time : 12:27:36 UTC Sun Apr 12 2020
           : 0h:06m:40s
Duration
IKEv2 Tunnels: 1
IPsec Tunnels: 1
IKEv2:
 Tunnel ID : 473.1
 UDP Src Port : 500
                                       UDP Dst Port : 500
 Rem Auth Mode: preSharedKeys
 Loc Auth Mode: preSharedKeys
 Encryption : AES256
                                       Hashing
                                                  : SHA256
 Rekey Int (T): 86400 Seconds
                                     Rekey Left(T): 86000 Seconds
 PRF
                                      D/H Group : 14
             : SHA256
 Filter Name :
IPsec:
 Tunnel ID : 473.2
```

```
Local Addr: 2001:aaaa::/64/0/0Remote Addr: 2001:dddd::/64/0/0Encryption: AES256Hashing: SHA1Encapsulation:TunnelRekey Int (T):28800 SecondsRekey Int (D):4608000 K-BytesRekey Int (D):30 MinutesBytes Tx: 352Pkts Tx: 11
```

## Problemen oplossen

Om IKEv2-tunnelproblemen op ASA en FTD op te lossen moet u de volgende debug-opdrachten uitvoeren:

debug van crypto-conditie door peer <peer IP> debug van crypto ikev2 - protocol 25 debug van crypto ikev2 - platform 25

Hier zie je een voorbeeld van IKEv2-debugs ter referentie: https://www.cisco.com/c/en/us/support/docs/security/asa-5500-x-series-next-generationfirewalls/115935-asa-ikev2-debugs.html

# Referenties

https://www.cisco.com/c/en/us/support/docs/security-vpn/ipsec-negotiation-ike-protocols/119425configure-ipsec-00.html https://www.cisco.com/c/en/us/support/docs/security/asa-5500-x-series-next-generationfirewalls/81824-common-ipsec-trouble.html https://www.cisco.com/c/en/us/td/docs/security/asa/asa95/configuration/vpn/asa-95-vpnconfig/vpn-site2site.html